**Quick Guide for UKG Dimensions:** To use the links below, hold down "control" on your keyboard and then click the link.

## Do you want to:

Approve a timecard?

Transfer a Salary Staff to an Hourly Job at their home site? (Scheduling Managers)

<u>Transfer an Hourly Employee to an Hourly Second Job</u>? (Scheduling Managers)

Transfer an Employee to a secondary location? (Scheduling Managers)

Not apply a shift diff for an employee who was not on site? (Scheduling Managers)

Request an Open Shift?

<u>Generate Open Shifts based on Census?</u> (Scheduling Managers)

Notify staff of open shifts (including SRT Staff)? (Scheduling Managers)

| Scenarios                             | Steps                                         | Screenshot      |                         |  |  |
|---------------------------------------|-----------------------------------------------|-----------------|-------------------------|--|--|
| How to Approve                        | 1. Go to My Timecard tile.                    | My Timecard     | *                       |  |  |
| Timecards.                            |                                               |                 |                         |  |  |
| <ul> <li>Every employee is</li> </ul> |                                               | Exceptions      |                         |  |  |
| responsible for                       |                                               | 4               |                         |  |  |
| approving their own                   |                                               |                 |                         |  |  |
| timecard on payroll                   |                                               | Actual Hours    | 35:00 Hrs               |  |  |
| Monday's before                       |                                               | Scheduled Hours | 77:00 Hrs               |  |  |
| 10am. Failure to do                   |                                               | Week to Date    | 35:00 Hrs               |  |  |
| so may result in                      |                                               |                 |                         |  |  |
| delay of pay for that                 | 2 View the colordoricon to                    |                 | <i></i>                 |  |  |
| coming pay week.                      | 2. View the calendar icon to                  |                 |                         |  |  |
|                                       | check that the timecard is                    | Current Pay l   | Period 🧿 Loaded: 2:37 P |  |  |
|                                       | on the correct pay period.                    |                 | ≪ କ ାମ                  |  |  |
|                                       | <ul> <li>If approving <u>on</u></li> </ul>    |                 | Share Calculate Save    |  |  |
|                                       | <u>Monday</u> of payroll                      |                 | Totals                  |  |  |
|                                       | select Previous Pay                           | Daily           | Period                  |  |  |
|                                       | Period.                                       |                 |                         |  |  |
|                                       | <ul> <li>If the approval is taking</li> </ul> |                 |                         |  |  |
|                                       | place <b>prior</b> to that                    |                 |                         |  |  |
|                                       | Monday select current                         |                 |                         |  |  |
|                                       | pay period.                                   |                 |                         |  |  |
|                                       | Note that when a timecard is                  |                 |                         |  |  |
|                                       | approved neither an                           |                 |                         |  |  |
|                                       | employee nor manager will                     |                 |                         |  |  |
|                                       | be able to make changes.                      |                 |                         |  |  |

| The approval will need to be removed         |   |            |                   |    |  |
|----------------------------------------------|---|------------|-------------------|----|--|
|                                              | _ | Date       | Schedule          |    |  |
| 3. View timecard for any                     |   | 0000       | Serieddie         |    |  |
| exemptions.                                  | 1 | Sun 5/29   |                   |    |  |
| Exceptions:                                  | 1 | Mon 5/30   | 9:00 AM - 5:00 PM | •  |  |
| <ul> <li>Missed clock ins or outs</li> </ul> | Ì |            |                   |    |  |
| <ul> <li>Unexcused Absence</li> </ul>        | Ì | Tue 5/31 🛆 | 9:00 AM - 5:00 PM | i  |  |
| <ul> <li>Before approving the</li> </ul>     | Ì | Wed 6/01 🛆 | 9:00 AM - 5:00 PM | i. |  |
| timecard the exceptions                      | Ì | Thu 6/02 🛆 | 9:00 AM - 5:00 PM | i. |  |
| must be corrected.                           | đ | Fri 6/03   | 9:00 AM - 5:00 PM |    |  |
| 4. Click Approve.                            |   |            |                   |    |  |
|                                              |   |            |                   |    |  |

| Scenario:                                                                                                    | Steps:                                                                                           | Screenshot:                                                                                                    |
|----------------------------------------------------------------------------------------------------|--------------------------------------------------------------------------------------------------|----------------------------------------------------------------------------------------------------|
| <ul> <li>Transferring from Salary</li> <li>Position to Hourly Position <ul> <li>at the same program.</li> </ul> </li> <li>Transferring from salary to hourly is used when <ul> <li>a Salary employee is <ul> <li>going to work a 2<sup>nd</sup> job</li> <li>under an hourly pay</li> <li>rate.</li> </ul> </li> </ul></li></ul> | <ol> <li>From the schedule, right<br/>click on the staff shift.</li> <li>Select Edit.</li> </ol> | Sun<br>9:00 AM - 5:00 PM [8:00]/Northern Region - Youth/RTC - Holley Residence/Director<br>1 9:00 AM - 5:00 PM [8:00]/Northern Region - Youth/RTC - Holley Residence/Director<br>2:00 AM - 5:00 PM<br>2:00 AM - 5:00 PM<br>2:00 AM |
| <ul> <li>Example: Employee is<br/>a salary Clinician who<br/>will be working a 2<sup>nd</sup><br/>job as an hourly Direct<br/>Care Staff at their<br/>primary site.</li> </ul>                                                                                                    | 2. Click Transfer Employee.                                                                      | Regular • [8:00]       *         Start Time       End Time         9:00 AM       5:00 PM         5:00 PM       5/30         Transfer Employee       *         •       •         Comments [0]       Add Comment                                                                                                    |
|                                                                                                    | 3. Select Add Labor<br>Category.                                                                 | Add Business Structure     Add Work Rule      Add Cost Center      Add Labor Category                                                                                                    |

| 4. Select Add HR Job.                                                                                                    | Add HR JOB                                                                                                   |
|----------------------------------------------------------------------------------------------------|----------------------------------------------------------------------------------------------------|
| 5. For a second job as a direct                                                                                                    |                                                                                                    |
| <ul> <li>care staff, select 2nd Job-<br/>Direct Care 100007.</li> <li>*Please make sure that the<br/>staff's second job matches<br/>their second job in their<br/>staff record in UKG Pro.</li> <li>*If you do not know what<br/>the job title is reach out to<br/>Human Resources.</li> </ul> |                                                                                                    |
| 6. Under "Go To", select<br>Work Rule.                                                                                                    | Go To<br>Business Structure<br>Work Rule<br>Cost Center                                                      |
| <ul> <li>7. Select the Work Rule:<br/>Exempt to Non-Exempt.</li> <li>This work rule tells the<br/>system that the employee is<br/>going from Salary to Hourly.<br/>Without this step, the<br/>system does not know to<br/>pay the person in addition<br/>to their salary.</li> </ul>           | Add Work Rule   Search  Call Back  Exempt to Non-Exempt Hourly and COVI3+ Hourly SRTS Hourly w Shift Diff  o |
| 8. Click <b>Apply.</b>                                                                                                    |                                                                                                    |

| Scenarios                                                                                                    | Steps                                                                                                    | Screenshot                                                                                                    |
|----------------------------------------------------------------------------------------------------|----------------------------------------------------------------------------------------------------|----------------------------------------------------------------------------------------------------|
| <ul><li>Employee transferring to a different site location.</li><li>This is when an employee</li></ul>                                                                             | <ol> <li>Go to YCS Advanced<br/>Scheduler. Right click on<br/>the date of the shift for<br/>the employee who needs</li> </ol>                                        | Edit Profile Sign Out 🔶                                                                                                    |
| is working at a different<br>site only. The pay and job<br>title will remain the<br>same. The only difference<br>will be the location.                                             | <ul> <li>to be transferred.</li> <li>NOTE: If transferring a shift that is already scheduled for the person, right click and select Edit. Skip to step 5.</li> </ul> | Time Ur<br>Schedule B<br>YCS Advanced<br>Scheduler C                                                                                                    |
| • Example: A Direct Care<br>Employee s primary<br>location is Fisher Hall. On                                                                                                    |                                                                                                    | YCS Schedule Planner                                                                                                    |
| Wednesday, it was<br>agreed to work at the<br>Laurie Haven location.<br>The staff did not pick up<br>the open shift, so the<br>manager does a manual<br>transfer to that location. | 2. Select <b>Add Shift.</b>                                                                                                    | Notice, Aaysha V<br>Direct Care<br>/PRTF - Sawtelle Hall/Direct Care<br>Override<br>Availability<br>Availability<br>Add Shift<br>Paycode<br>Time<br>Schedule<br>Tag<br>Tag<br>Tag<br>Tag<br>Tag<br>Tag<br>Tag<br>Tag |
|                                                                                                    | 3. Under Regular, put in a start time in the indicated field.                                                                                                    | Regular -[8:00]Start TimeEnd Time7:00 AM3:00 PM                                                                                                    |
|                                                                                                    | 4. Put in an <b>end time in the</b><br>indicated field.                                                                                                    | Regular -[8:00]Start TimeEnd Time7:00 AM3:00 PM                                                                                                    |
|                                                                                                    | 5. Click on <b>Transfer</b><br>Employee.                                                                                                    | Add Segment     Assign Breaks                                                                                                    |
|                                                                                                    |                                                                                                    | start Time       End Time         7:00 AM       3:00 PM         4/14         Transfer Employee         ③         Comments [0]         Add Comment                                                                    |
|                                                                                                    | 6. Select Add Business<br>Structure (The location<br>the staff will be<br>transferred to).                                                                           | Add Business Structure                                                                                                    |

| <ul> <li>7. Select the location of the transfer. Users can type in the box to populate the site's name.</li> <li>Different Job Transfer Include: Direct Care if someone will be in ratio that day.</li> <li>Select Director if someone is filling in for a manager that day</li> <li>Select Generic for anything else</li> </ul> | Transfer         Business Structure         βearch |  |
|----------------------------------------------------------------------------------------------------|----------------------------------------------------|--|
| 8. Click <b>Ok</b> .                                                                                                    | Back Ok                                            |  |
| 9. Click <b>Apply.</b>                                                                                                    | Cancel • Apply                                     |  |
| <ol> <li>The line on the shift will<br/>be blue indicating the<br/>transfer.</li> </ol>                                                                                                    | 7:00 AM - 3:00 PM                                  |  |

| Scenarios                                                                                                    | Steps                                                    | So                                                                                                    | cre    | eensho                               | t                                                                                   |                         |                      |                        |
|----------------------------------------------------------------------------------------------------|----------------------------------------------------------|----------------------------------------------------------------------------------------------------|--------|--------------------------------------|-------------------------------------------------------------------------------------|-------------------------|----------------------|------------------------|
| Changing an employee who<br>receives the shift diff to an<br>hourly wage without the shift<br>diff.                                                                                                    | 1. Go to the employee's timecard.                        | Image: Construction of the second second |        |                                      | ◆ + Emcloyee\$(sidence: ) unded 2:46 FT 4 • 0 目 0 Sine This Strate Size Facing Data |                         |                      |                        |
| <ul> <li>This is a great tool for<br/>when an employee is going<br/>to work on Relias training<br/>during the weekend.<br/>Instead of the employee<br/>being paid the additional<br/>shift diff for the weekend,<br/>the employee will only be<br/>paid their hourly wage.</li> <li>Example: A direct care<br/>employee who works at<br/>Fisher on the weekends</li> </ul> |                                                          | +<br>+<br>+                                                                                                    |        | Dire         Scher           Sin 320 | de dietre l'<br>i teologi<br>Vi teologi                                             | מס<br>אונכני   <br>אונכ | 'adf:                |                        |
|                                                                                                    | 2. Select the date.                                      | +                                                                                                    | Ê      | Date<br>Sun 5/01                     | Schedule                                                                            | Absence                 | In                   | Out                    |
|                                                                                                    |                                                          | +++++++++++++++++++++++++++++++++++++++                                                                                                    | 1<br>1 | Mon 5/02<br>Tue 5/03                 | 9:00 AM - 5:00 PM<br>9:00 AM - 5:00 PM                                              |                         | 8:26 AM 🔮<br>8:25 AM | 4:51 PM 🖸<br>4:30 PM 🚺 |
|                                                                                                    | 3. Right Click in the Transfer box across from the date. | +                                                                                                    | Ē      | Date<br><mark>Sun 5/01</mark>        | Schedule                                                                            | Absence                 | In                   | Out                    |
| receives the shiff diff when working directly with                                                                                                    |                                                          | +++++++++++++++++++++++++++++++++++++++                                                                                                    | 1<br>1 | Mon 5/02<br>Tue 5/03                 | 9:00 AM - 5:00 PM<br>9:00 AM - 5:00 PM                                              |                         | 8:26 AM 🔮<br>8:25 AM | 4:51 PM 🔮              |

| residents. The individual's                                                                                                    | 4. The Transfer box will                   | Transfer ×                                                                                                    |
|----------------------------------------------------------------------------------------------------|--------------------------------------------|----------------------------------------------------------------------------------------------------|
| Relias trainings are due.<br>Instead of working hands<br>with the residents, the<br>employee will be<br>completing training. Their<br>manager will transfer the<br>pay code from the shift diff<br>to the hourly wage | appear.<br>5. Select <b>Add Work Rule.</b> | <ul> <li>carol</li> <li>Primary Location Youth Consultation Ser<br/><i>instrat instrat Work Rule None Cost Center None Labor Categorie Chief Office;SALARIED Add Business Structure Add Business Structure Add Business Structure Add Work Rule   Add Work Rule = Add Cost Center = Add Labor Category Add Labor Category Add Labor</i></li></ul> |
|                                                                                                    | 6 Select Hourly                            | Call Back                                                                                                    |
|                                                                                                    | o. Select <b>Houriy.</b>                   | cui buck                                                                                                    |
|                                                                                                    |                                            | Exempt to Non-Exempt                                                                                                    |
|                                                                                                    |                                            | Hourly                                                                                                    |
|                                                                                                    |                                            | Hourly and COVI3+                                                                                                    |
|                                                                                                    |                                            | Hourly PT SRTS WFS                                                                                                    |
|                                                                                                    |                                            | Hourly PT w Shift Diff                                                                                                    |
|                                                                                                    | 7. Click <b>Apply.</b>                     |                                                                                                    |

| Scenarios                                                                                    | Steps                                                                                                    | Screenshots                                                                                                    |
|----------------------------------------------------------------------------------------------|----------------------------------------------------------------------------------------------------|----------------------------------------------------------------------------------------------------|
| How to Request an Open<br>Shift.<br>> For employees to see                                   | 1. Go to your home menu.                                                                                                    | MD Welcome back, Michele                                                                                                    |
| and select open shifts that are available.                                                   | 2. Select the title My<br>Schedule.                                                                                                    | My Schedule                                                                                                    |
| Example: David is not<br>scheduled to work this<br>Friday. David would<br>like to pick up an |                                                                                                    | TODAY > (i)                                                                                                    |
| additional shift for<br>Friday and to see what<br>other shifts are                           | 3. Click on New Request.                                                                                                    | New<br>Request                                                                                                    |
| available.                                                                                   | <ol> <li>A drop-down menu will<br/>appear. Click on <b>Open</b><br/>Shift.</li> </ol>                                                                               | Image: Second system         Time-off         Swap         Open Shift         Leave of Absence case         Availability Change |
|                                                                                              | 5. Select <b>Open Shift.</b>                                                                                                    | Time-off   Swap   Open Shift   Leave of Absence case   Availability Change                                                      |
|                                                                                              | <ul> <li>5. Click on the day of the open shift.</li> <li>The box will turn grey.</li> <li>Example Saturday the 7<sup>th</sup> at 7am-3pm and Davis House</li> </ul> | 07 Saturday<br>7A-3P • 7:00 AM - 3:00 PM [8:00]<br>PCH - Davis House/Direct Care                                                |
|                                                                                              | 5. Click Submit.                                                                                                    | Cancel Submit                                                                                                    |
|                                                                                              | 6. The request will go to your manager for approval.                                                                                                    |                                                                                                    |

| Managers can approve or      |  |
|------------------------------|--|
| deny requests via the app or |  |
| from their computer.         |  |

| Scenarios                                                                                                    | Steps                                                                                     | Screenshots                                                                                                    |
|----------------------------------------------------------------------------------------------------|-------------------------------------------------------------------------------------------|----------------------------------------------------------------------------------------------------|
| Transferring an Hourly<br>Employee to their Hourly<br>Second Job.                                                                                 | 1. From the employees<br>Timecard or schedule right click<br>on the date of the transfer. | Date                                                                                                    |
| When an employee is<br>going to work a 2 <sup>nd</sup><br>job their pay rate will<br>remain the same.                                             | 2. Select <b>Edit.</b>                                                                    | Wed 5/11       Wed 5/11       Image: Constraint of the state of the stateo |
| Example: Health is an<br>hourly case manager<br>at Fisher. She is going                                                                           | 3. Enter Start time.                                                                      | Regular -     [8:00]       Start Time     End Time       7:00 AM     3:00 PM                                                                                                    |
| to work at Holley for<br>a day as a direct care<br>staff. Heather will                                                                            | 4. Enter End time.                                                                        | Regular -     [8:00]       Start Time     End Time       7:00 AM     3:00 PM                                                                                                    |
| remain as an hourly<br>employee at her<br>primary site.<br>Therefore, there will<br>not be a need to add<br>a work rule or<br>secondary location. | 5. Select <b>Transfer.</b>                                                                | Add Segment     Assign Breaks      Regular      [8:00]     Start Time     Find Time     Joo PM     4/14      Transfer Employee      Comments [0]     Add Comment                                                                                                    |
|                                                                                                    | 6. Select Add Labor Category.                                                             | <ul> <li>Add Business Structure</li> <li>Add Work Rule -</li> <li>Add Cost Center -</li> <li>Add Labor Category</li> </ul>                                                                                                    |
|                                                                                                    | 7. Select Add HR Job.                                                                     | Add HR JOB                                                                                                    |

| 8. For a second job as a direct care staff, select <b>2nd Job- Direct Care 100007.</b>                                                                                                    | 🕂 Add HR JOB 🔻                            |
|----------------------------------------------------------------------------------------------------|-------------------------------------------|
| *Please make sure that the<br>staff's second job matches their<br>second job in their staff record<br>in UKG Pro.<br>*If you do not know what the<br>job title is reach out to Human<br>Resources. | direct care × 2nd Job- Direct Care 100007 |
| 9. In the transfer window, select Add Business Structure.                                                                                                    | Add Business Structure                    |
| 10. Select the location.                                                                                                    | Transfer<br>Business Structure            |
| 11. Click <b>Ok.</b>                                                                                                    | Back                                      |
| 12. Click <b>Apply.</b>                                                                                                    | Cancel Apply                              |

| Scenario:                   | Steps:                     | Screenshots:              |
|-----------------------------|----------------------------|---------------------------|
| Generating open shifts      | 1. Navigate to Workforce   | Erin McCloskey            |
| based on the census at your | Planning>Workload planner. | ○ #-                      |
| program.                    |                            | Edit Profile 🖉 Sign Out 🕞 |
| Example: You need           |                            |                           |
| to adjust your              |                            | Search O                  |
| staffing needs based        |                            | Home                      |
| on how many                 |                            | Home                      |
| residents are               |                            | Time 🗸                    |
| currently at your           |                            | Schedule 🗸                |
| program. You know           |                            | Wedfare Blanding          |
| you will need to staff      |                            |                           |
| for less clients for a      |                            | Workload Planner          |
| period of time.             |                            | Operational Dashboard     |

|                                                                                                 |                                                                                    |                             |                          |              | Q                 | الغ           |
|-------------------------------------------------------------------------------------------------|------------------------------------------------------------------------------------|-----------------------------|--------------------------|--------------|-------------------|---------------|
| 2. Select your location on the                                                                  |                                                                                    |                             |                          |              |                   |               |
| top right side of your screen.                                                                  |                                                                                    | Locat                       | tions & Hype             | rfinds       | 60                | • None        |
|                                                                                                 |                                                                                    | Searc                       | ch                       |              |                   |               |
|                                                                                                 |                                                                                    |                             |                          |              |                   |               |
|                                                                                                 |                                                                                    | No                          | one                      |              |                   |               |
|                                                                                                 |                                                                                    | Lo                          | cations                  |              |                   |               |
|                                                                                                 |                                                                                    | ★ Tre                       | eatment Homes            | Sth          |                   | 10            |
|                                                                                                 |                                                                                    | Select                      | : Locations              |              |                   |               |
| <ol> <li>Type your site name in the<br/>search field on the window<br/>that appears.</li> </ol> | ocations<br>elected Favorites Select F                                             | Workload Plans<br>avorite 🔻 | As Of                    | 02/2022      | ×                 |               |
|                                                                                                 |                                                                                    | -                           |                          |              |                   |               |
|                                                                                                 | e Office<br>Office                                                                 | • •                         |                          |              |                   |               |
|                                                                                                 | sultation                                                                          | , 0                         |                          |              |                   |               |
| 4. Select the location and click                                                                | Select Locations                                                                   |                             |                          |              |                   | ×             |
| apply.                                                                                          | Locations Selected Favori                                                          | Select Favorite             | e 👻                      | As Of 6/02/2 | 022               | 6             |
|                                                                                                 | Youth Consultation Service > North                                                 | > Northern Region -         | Youth > RTC - Holley Re  | idence       |                   | ()            |
|                                                                                                 | Select All The search returned 3 result(s).                                        | Clear                       |                          | rtc          |                   | Q ×           |
|                                                                                                 | Locations                                                                          |                             |                          |              |                   |               |
|                                                                                                 | RTC - Holley Residence<br>/North/Northern Region -<br>Youth/RTC - Holley Residence | , 0                         |                          |              |                   |               |
|                                                                                                 | RTC - Kilbarchan    /North/Northern Region -                                       | • 0                         |                          |              |                   |               |
|                                                                                                 | Vouth/RTC - Kilbarchan RTC - Newark Muller Hall                                    |                             |                          |              |                   |               |
|                                                                                                 | /North/Northern Region -<br>Youth/RTC - Newark Muller<br>Hall                      | • 0                         |                          |              |                   |               |
|                                                                                                 |                                                                                    |                             | *                        |              |                   |               |
| E To adjust based on the                                                                        | Save As                                                                            |                             |                          |              | Cancel<br>Refresh | Apply<br>Save |
| 5. TO adjust based off the                                                                      | Thu 6/02                                                                           | ul autor                    | Fri 6/03                 | Redent       | Sat 6/04          | Latural.      |
| type the number of clients                                                                      | 30 10 5                                                                            | 30                          | 10 5                     | 30           | 10                | 5             |
| in the Column under "Plan"                                                                      | 30 10                                                                              | 30                          | 10                       | 30           | 10                |               |
| for the duration of time                                                                        | 30 10                                                                              | 30                          | 10                       | 30           | 10                |               |
| needed.                                                                                         |                                                                                    |                             |                          |              |                   |               |
|                                                                                                 |                                                                                    |                             |                          |              |                   |               |
|                                                                                                 |                                                                                    |                             |                          |              |                   |               |
| 6. Click Save.                                                                                  |                                                                                    |                             |                          |              |                   |               |
| 7. Click Generate Workload.                                                                     | € ⇒ 6                                                                              | you                         | ithconsulta              | ion-uat      | .npr.m            | укгог         |
|                                                                                                 | = 🗅 Ū                                                                              | KG                          |                          |              |                   |               |
|                                                                                                 |                                                                                    |                             |                          |              |                   |               |
|                                                                                                 |                                                                                    |                             |                          |              |                   |               |
|                                                                                                 | • <i>}</i> -                                                                       | Ē                           | 8.                       | 0            |                   |               |
|                                                                                                 | Show / hide Tools                                                                  | Generat<br>Workloa          | te Location<br>ad Filter | Span Fil     | ter               |               |
|                                                                                                 | Job 9                                                                              | ipan                        |                          | Туре         |                   |               |
|                                                                                                 |                                                                                    |                             |                          | <i>.</i>     |                   |               |

| <ol> <li>Select Plan as the Volume<br/>type and indicate the date<br/>rate you are adjusting<br/>staffing needs for in the<br/>fields provided.</li> </ol>                  | Generate Workload × Location/RTC - Holley Residence Volume Type Budget Pa Budget RTC - Holley Residence Volume Type Budget Glip Pian Clip Date Range Start date G/02/2022 G 5/04/2022 C |
|----------------------------------------------------------------------------------------------------|----------------------------------------------------------------------------------------------------|
| 9. Navigate to YCS Advanced<br>Scheduler.                                                                                                    | Erin McCloskey     Edit Profile     Sign Out     Search     Home     Time   Schedule     YCS Advanced   Scheduler                                                                       |
| <ul> <li>10. Select the site location as<br/>outlined in steps 2 and 3.</li> <li>Note: Do not use a<br/>hyperfind, you must use the<br/>location outlined above.</li> </ul> |                                                                                                    |

| 11. Click Generate Schedule.                                                   | View by Schedule Group 🔻                                        |                |
|--------------------------------------------------------------------------------|-----------------------------------------------------------------|----------------|
|                                                                                | Quick Show/ Gantt View Zoom Tools Characte Load Schedule Groups |                |
|                                                                                | ▼ Y II·                                                         |                |
|                                                                                | □ Name [0/49] ↓ Sun 5/29                                        |                |
|                                                                                | ▶ Open Shifts [93] [12]                                         |                |
| <ol> <li>Select the same timeframe<br/>you had indicated in step 5.</li> </ol> | Generate Schedule                                               | A              |
|                                                                                | Start Date: *                                                   | Pa             |
|                                                                                | End Date: * 6/04/2022  Strategy: * Program Shift Generator      | Clip<br>·<br>· |
| 13. Click Start. Your open shifts                                              |                                                                 |                |
| will be adjusted.                                                              |                                                                 |                |

| Scenario:                                                                      | Steps:                                                      | Screenshots.              |
|--------------------------------------------------------------------------------|-------------------------------------------------------------|---------------------------|
| Manager wants to use the<br>Call List to push out<br>notifications to eligible | <ol> <li>Navigate to YCS Advanced<br/>Scheduler.</li> </ol> | Erin McCloskey            |
| staff.                                                                         |                                                             | Edit Profile Sign Out (-) |
|                                                                                |                                                             | Home                      |
|                                                                                |                                                             | Time 🗸                    |
|                                                                                |                                                             | Schedule ^                |
|                                                                                |                                                             | YCS Advanced<br>Scheduler |

| 2 Salast your site's location by          | の<br>L<br>し<br>C                                                                      |
|-------------------------------------------|---------------------------------------------------------------------------------------|
| 2. Select your site's location by         |                                                                                       |
| typing in the search bar. Select          |                                                                                       |
| the SRT location to include               | Locations & Hyperfinds                                                                |
| SRT staff.                                | Search                                                                                |
|                                           |                                                                                       |
|                                           | None                                                                                  |
|                                           | Locations                                                                             |
|                                           | * Treatment Homes Sth 🛛 📋 🖉                                                           |
|                                           | Select Locations                                                                      |
|                                           |                                                                                       |
|                                           | Youth Consultation Service > North > Northern Region - Youth > RTC - Holley Residence |
|                                           | Select All                                                                            |
|                                           | The search returned 1 result(s).                                                      |
|                                           | Locations                                                                             |
|                                           | /General and<br>Administratio/Administration                                          |
|                                           | 7381                                                                                  |
| 2 Click the <b>Tools</b> ison and select  |                                                                                       |
| 5. Click the <b>Tools</b> icon and select | Jule Group 💌                                                                          |
| Call List.                                |                                                                                       |
|                                           | v / Gantt View Zoom Tools Generate Load                                               |
|                                           | e Schedule Groups                                                                     |
|                                           | V V Quick Post                                                                        |
|                                           | Manage Schedule Posting                                                               |
|                                           | Call List                                                                             |
|                                           | s [93] Notify Employees                                                               |
| 4. Click on the open shift that           | Call List AutoSave On                                                                 |
| appears on the left side of               | Jle Perio                                                                             |
| appears on the left side of               |                                                                                       |
| your screen.                              | Sun Mon Tue Wed Thu Fri Sat                                                           |
|                                           |                                                                                       |
|                                           | 5 6 7 8 9 10 11                                                                       |
|                                           |                                                                                       |
|                                           | May 2022                                                                              |
|                                           | 29 Sunday Total Shifts [12]                                                           |
|                                           | 7A-3P [6] + 7:00 AM - 3:00 PM [8:00]                                                  |
|                                           | RTC - Holley Residence/Direct Care                                                    |
| E Salact the Bracadure Set or             | Procedure Sets ×                                                                      |
| 5. Select the Procedure Set, or           |                                                                                       |
| the group of employees you                | Select a procedure set.                                                               |
| would like to notify                      |                                                                                       |
| according to their pay rule               | 1 NO 01 Per biem                                                                      |
| and/or Overtime status.                   | 2 OT Per Diem Only                                                                    |
| No OT Per Diem: On call                   |                                                                                       |
| etoff with no OT this                     | 3 NO OT Per Diem - PT                                                                 |
|                                           | 4 OT Per Diem and PT                                                                  |
| period.                                   |                                                                                       |
| <ul> <li>OT Per Diem only: On</li> </ul>  | 5 NO OT ALL                                                                           |
| Call staff regardless of                  | 60TAU                                                                                 |
| OT.                                       |                                                                                       |
| No OT Per Diam PT: Part                   |                                                                                       |
| • NO OT FEI DIEIII FI. Falt               |                                                                                       |
| time On Call Staff with no                |                                                                                       |
| OT.                                       |                                                                                       |
| <ul> <li>No OT ALL: Any staff</li> </ul>  |                                                                                       |
| without OT this period                    |                                                                                       |
|                                           |                                                                                       |

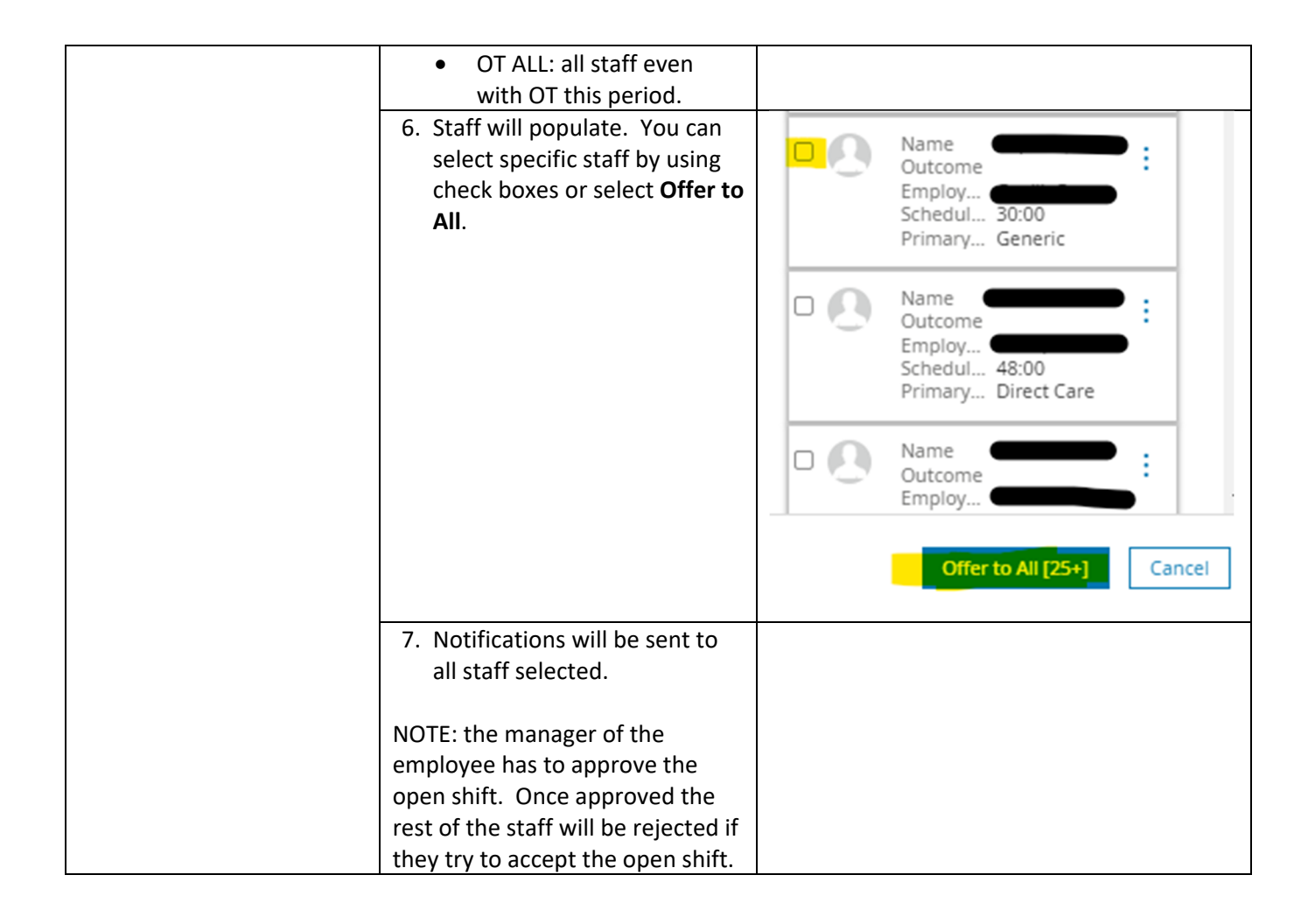